## HOW TO DOWNLOAD YOUR TICKET TO YOUR APPLE WALLET

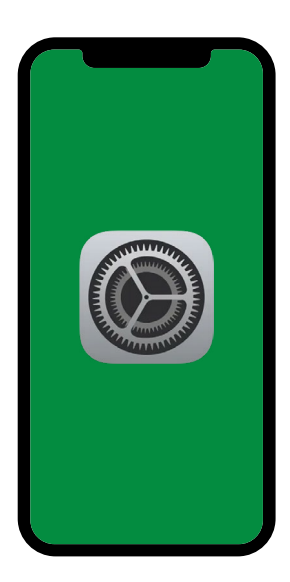

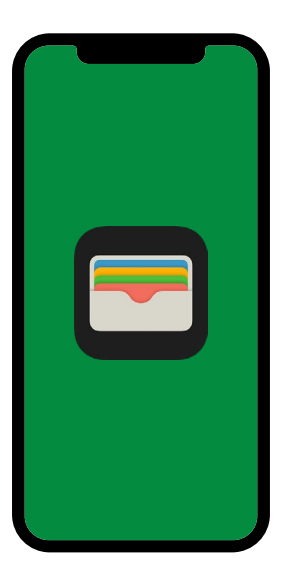

## Step 1

Please ensure you have an iPhone 6 or newer model, and have the **most recent software** installed on your phone.

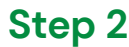

Please check that you have **Apple Wallet** installed on your phone. If not, you'll need to visit the app store and download this.

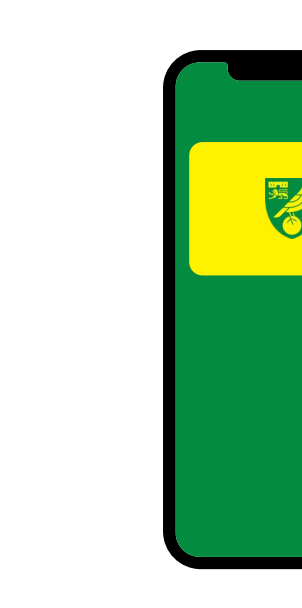

## Step 3

You should have received an email from NCFCticketoffice@canaries.co.uk, which contains your digital ticket. Please open this and select ADD TO APPLE WALLET. Follow the on screen instructions, and please 'add'. Please note, if you also have an Apple Watch, you'll also see your digital ticket added there too.

## Step 4

Please visit your wallet and **ensure you can see your digital ticket**, and that all details are correct. If not, please contact the ticket office.